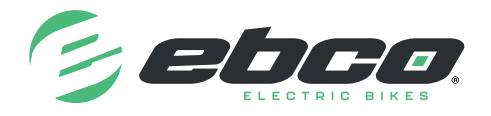

## **Bafang BESST Pro Software installation instructions**

Step 1. Download the software Bafang BESST Pro https://bafang-e.com/en/oem-area/service/besst-pro Step 2. Install the software. A desktop icon is created (fig.1) **Step 3.** Select Online Login (fig. 2) 0 temporar **Step 4.** Select Apply for an account (fig. 3) Please select login mode.Some functions are 1 unavailable in offline mode. Step 5. Enter your email address in the email box and select Verify (fig. 4) Dear User. Account Application Apply for an account This is your BESST Verification code: 5586 Login Verification Code Company Passworth Diagree the "Uter Agreen Arbitron . Proderiela Cancel Phone Website BESS Note Step 6. You will receive a verification email with a Verification Code from Figure 4 Bafang (fig. 5), the 4 digit code needs entering into successfully obtained the permission of BETRIF a platform used for taken and services at 5 Julys to DATANG. the Verification Code box Sci 10 1000 in descripted and they follow the just the industrial and her blins for industrial is no **Step 7.** Complete the rest of the form (fig. 4) with all information including Phone Number and Website. In the Note section please type "EBCO Ltd" and click Apply Step 8. Bafang will then email a confirmation of your account opening and give you options to sign in and set your password (fig. 6) Step 9. Your Bafang BESST Pro account will now be active and ready to use with the BESST tool

## Any questions? Please do not hesitate to contact us!